## MODE D'EMPLOI SIMPLIFIÉ DE REGRESSI

## Ce tableur permet de tracer des courbes, de modéliser, d'effectuer des calculs.

| -Pour entrer des données à l'aide du clavier : cliquer sur «<br>Fichier / Nouveau / Clavier ». Dans la fenêtre qui s'ouvre,<br>remplir les deux premières colonnes du tableau : les noms<br>des grandeurs dans la première colonne (en commençant<br>par la grandeur qui sera placée en abscisse – sinon on<br>pourra changer plus tard), les unités dans la deuxième<br>colonne. Ne pas remplir le reste, cliquer sur OK.                                                                                    | Entrée de données au clavier       X         Commentaire       X         Variables expérimentales       Symbole         Symbole       Unité         Minimum       Maximum         i2       °         i1       °         0       0         La première variable est la variable de tri et l'abscisse du graphe         ✓ Tri automatique selon la première variable         Chacune des autres variables définit une ordonnée         Paramètres expérimentaux         Nom       Unité         X       Abandon         Z       Aide                                                                                                    |
|----------------------------------------------------------------------------------------------------|----------------------------------------------------------------------------------------------------|
| <ul> <li>-Pour visualiser un graphique Graphe : permet d'afficher le module des graphiques.</li> <li>-Pour modifier abscisse et / ou ordonnée : « axes » permet de choisir ce qui est affiché en abscisse, en ordonnée et le mode d'affichage des points, reliés ou pas. Pour afficher plusieurs variables sur le même graphique, cliquer sur « ajouter courbe » (et, si l'on veut éviter des échelles multiples, choisir l'échelle à gauche).</li> </ul>                                                     | Essayez de travailler en S.I. sans préfixe m k (sauf kg !)  Coordonnées du graphe i1=f(sin2) sini1=f(sin Abscisse Zéro inclus Graduations Sini2 V Innéaire Sechelle Sini2 V Innéaire Sechelle Sini2 V Innéaire Agauche Plein Modele Plein Vitesse Accélération Options générales Accélération Options générales Accélération Accelération Accelérat |
| -Pour : faire des calculs, définir de nouvelles variables (par<br>exemple grâce à un calcul), etc, cliquer sur<br>Exemples : taper sin (i1) le sinus de l'angle d'incidence.<br>Taper cela dans la zone prévue : Syntaxe ✓ MåJ<br>sini1=sin(i1)<br>sini2=sin(i2)<br>-cliquer sur MàJ (mise à jour) pour que tout changement<br>soit pris en compte.                                                                                                    |                                                                                                    |
| dans la fenêtre graphique ( Grappe ). Alors, sur le côté<br>gauche (le long de la fenêtre) cliquer sur « modélisation ».<br>L'icône (« modèles ») permet d'avoir accès aux<br>modèles les plus courants ou d'en définir manuellement (et,<br>au bas de la fenêtre qui s'ouvre, on peut choisir, si besoin,<br>la variable que l'on veut modéliser).<br>Si l'on veut ajouter un autre modèle ou remplacer,<br>recommencer la modélisation et cliquer sur « ajouter » ou<br>« remplacer » au bas de la fenêtre. | Image: Second second second                            |

-Ne pas oublier de vérifier l'écart expérience-modèle, ou le coefficient de corrélation.